### 「連続下落銘柄のスクリーニング方法」

#### JP法研究会 富士栄

JP法ソフトの「絞り込み検索」では、連続して陰線、または陽線という銘柄を検索する方法は簡単にできます。

それは、「7. 足取り」を使えばいいだけです。

### ■5連続陽線の設定

1

| 検索系                     | そうちょう そうしょう そうしょう そうしょう そうしょう そうしょう そうしょう そうしょう そうしょう そうしょう そうしょう しんしょう しんしょ しんしょ | 検索種別·                    | 日付    |
|-------------------------|----------------------------------------------------------------------------------------------------|--------------------------|-------|
| 実行 中止                   |                                                                                                    | <i>3</i> 3               |       |
| <br> 線を[+]陰線を<br>  オ+++ | E[-]として過去の)<br>+と入力したとる                                                                                                    | 足取りを入力して下る<br>まると        | さい。   |
| ·陽·陽·陰·陰·陰              | ·陰·陽というローン                                                                                                    | ク足を描いた銘柄を                | 選出します |
| <mark>キー入力</mark> フィール  | ド(+・・・陽線、十日                                                                                                    | 字線 <mark>ー・・・</mark> 陰線、 | 十字線)  |
|                         |                                                                                                    |                          | _     |
|                         |                                                                                                    |                          |       |
|                         |                                                                                                    |                          |       |

では毎日続落している銘柄のスクリーニング方法は?というと、一発で出来る方法はあ りません。

連続して陰線であっても前日比がプラスの銘柄もありますので「7.足取り」は使えま せん。

前日比が毎日マイナスということは、終値が切り下がっている事です。しかし連続して 切り下がりを検索する項目はありません。

1日だけ下がっているという検索はあります。

それが「9. 期間指定変化率」です。

通常は、ある期間、例えば20日間でどのくらい上昇しているのか?などという検索グですが、今回はあえて、前日(さかのぼる期間が1日)との比較にします。

#### そして、5日連続して下落している銘柄を抽出してみましょう。

# ■5日連続して下落している銘柄を抽出する方法

### ■9. 期間指定変化率を使う

さかのぼる期間を「1」にすることにより前日との比較となります。

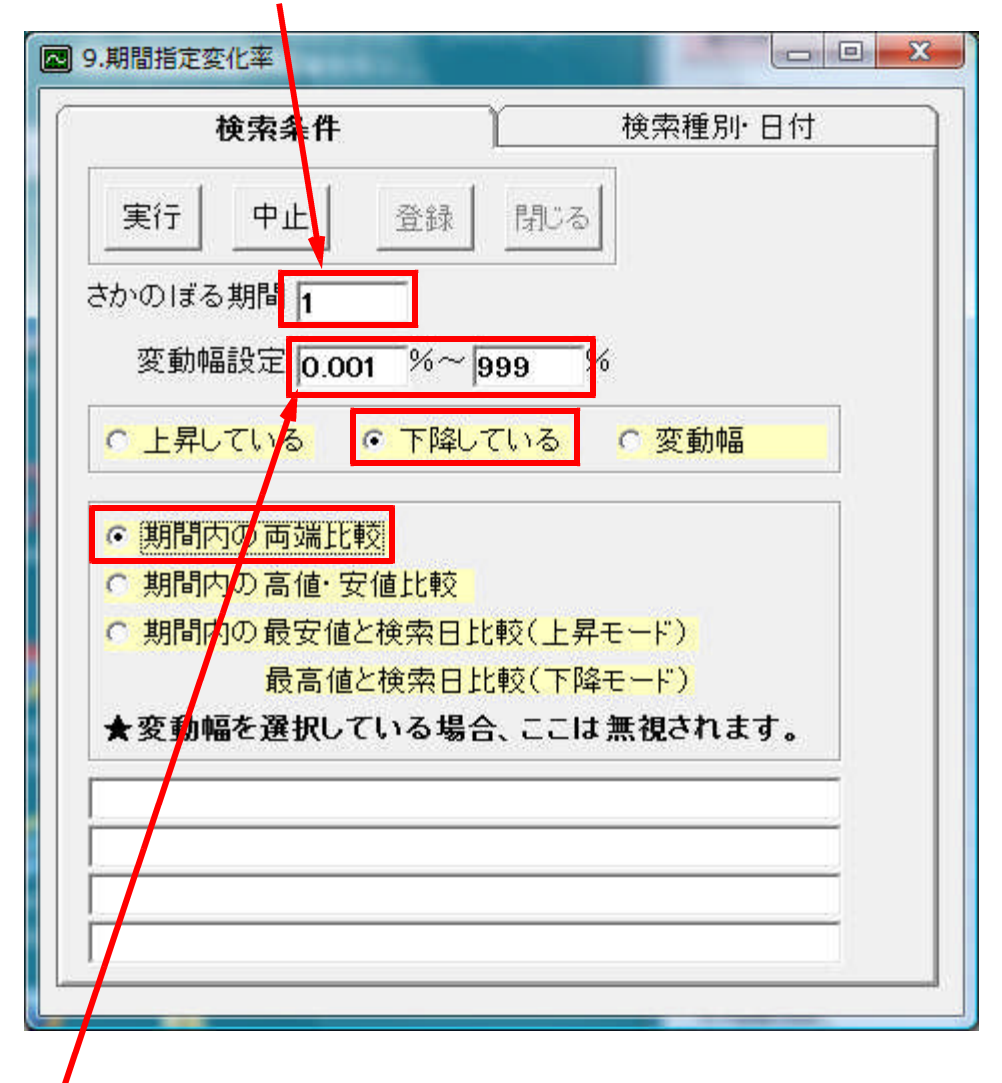

変動幅設定は、少しでもマイナスということで上記のようにします。

あとは、値下がりですから、「下降している」、また「期間内の両端比較」で前日の終値 と当日の終値を比較します。 続いて「検索種別・日付」の項目です。

「日足検索」になります。

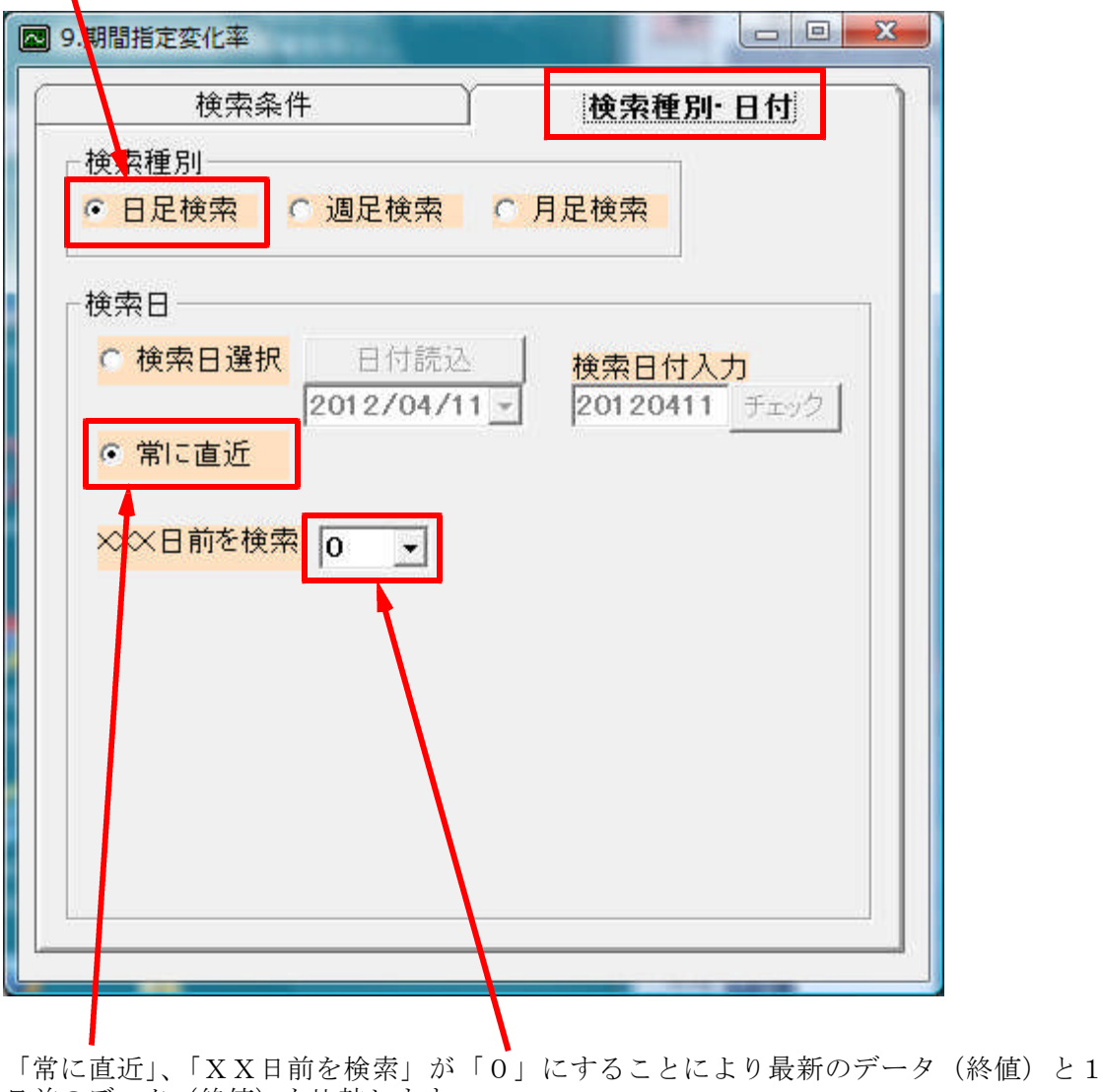

日前のデータ(終値)を比較します。

このように設定することにより、前日比がマイナスの銘柄を引っ張ってきま す。

結果

#### 貸借銘柄を対象にすると、4/11で、1398銘柄

これらの合格銘柄は、4/10に比べて4/11が下がっている銘柄です。

陽線でも陰線でもかまいません。

## 4/11の結果 1398銘柄

| 自 80.絞     | り込み検  | 索結果            | -     |      | -       | arraite. |        |            |         | × |
|------------|-------|----------------|-------|------|---------|----------|--------|------------|---------|---|
| 検索日<br>合格数 | 2012/ | /04/11<br>1398 |       |      |         |          | 1      | 印刷         | 終了      | ] |
|            | う析チャー | -h BCON        | Dチャート | WORK | チャート    | エキスパー    | ·\f+~  | JPチャート     |         |   |
| [No.]      | コード   | 銘柄名            | 上場区分  | _終値  | _出来高    | 売買単位     | 業種区分   | 検索日付       | 直前の検索   |   |
| 1          | 1301  | 極洋             | 東1    | 186  | 181     | 1000     | 水産 農林業 | 2012/04/11 | 期間指定変化率 |   |
| 2          | 1305  | ETFTPX         | 東1    | 832  | 154.3   | 10       | その他    | 2012/04/11 | 期間指定変化率 |   |
| 3          | 1306  | TOPIX投信        | 東1    | 826  | 4566.4  | 10       | その他    | 2012/04/11 | 期間指定変化率 |   |
| 4          | 1308  | 上場TPX          | 東1    | 817  | 1438.2  | 100      | その他    | 2012/04/11 | 期間指定変化率 |   |
| 5          | 1310  | ダイワコア30        | 東1    | 429  | 1       | 10       | その他    | 2012/04/11 | 期間指定変化率 |   |
| 6          | 1311  | TPX-Core30     | 東1    | 436  | 21830   | 10       | その他    | 2012/04/11 | 期間指定変化率 |   |
| 7          | 1312  | RN小型コア投信       | 大2    | 8850 | 32      | 1        | その他    | 2012/04/11 | 期間指定変化率 |   |
| 8          | 1314  | SP日本新興株1(      | 東1    | 549  | 0.3     | 100      | その他    | 2012/04/11 | 期間指定変化率 |   |
| 9          | 1317  | TPXMid400      | 東1    | 860  | 1       | 10       | その他    | 2012/04/11 | 期間指定変化率 |   |
| 10         | 1318  | TPXSmall       | 東1    | 984  | 120     | 10       | その他    | 2012/04/11 | 期間指定変化率 |   |
| 11         | 1319  | 日経300投信        | 東1    | 146  | 6       | 1000     | その他    | 2012/04/11 | 期間指定変化率 |   |
| 12         | 1320  | ETF225         | 大2    | 9660 | 16613.8 | 1        | その他    | 2012/04/11 | 期間指定変化率 |   |
| 13         | 1321  | 225投信          | 大2    | 9690 | 630158  | 1        | その他    | 2012/04/11 | 期間指定変化率 |   |
| 14         | 1322  | 上場バンダ          | 東1    | 2683 | 2880    | 10       | その他    | 2012/04/11 | 期間指定変化率 |   |
| 15         | 1323  | 南ア40連動投信       | 大2    | 300  | 2.5     | 100      | その他    | 2012/04/11 | 期間指定変化率 |   |
| 16         | 1324  | RTS連動型投信       | 大2    | 130  | 53.2    | 100      | その他    | 2012/04/11 | 期間指定変化率 |   |
| 17         | 1325  | ボベスパ           | 東1    | 239  | 97.9    | 100      | その他    | 2012/04/11 | 期間指定変化率 |   |
| 18         | 1329  | IS225          | 東1    | 9640 | 234     | 10       | その他    | 2012/04/11 | 期間指定変化率 | - |

続けて再び「9. 期間指定変化率」を使います。

注意点は、1日ずらす、ということです。その他の設定はそのままです。

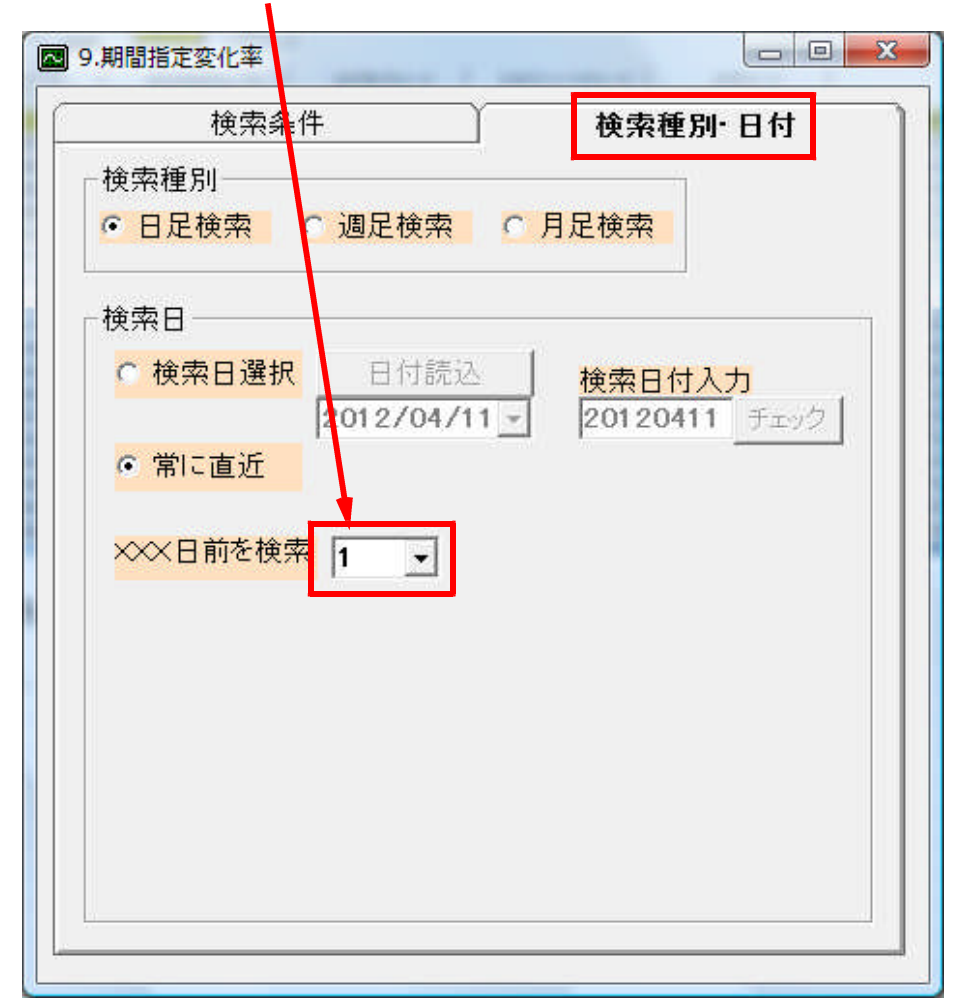

このようにすると、直近は4/11ですから、1日前の4/10と4/9を比較してきます。

4/10の結果 717銘柄

| 30.絞り込み           | 食素結果        |        |      |        |            |        |            |         |
|-------------------|-------------|--------|------|--------|------------|--------|------------|---------|
| 検索日 <b> 201</b> 2 | 717<br>717  | 書込     |      |        |            |        | 印刷         | 終了      |
| 分析チャ              |             | IDチャート | WORK | チャート   | エキスパー      | ·hチャート | J₽チャート     | ]       |
| [No.] ]-          | 銘柄名         | 上場区分   | _終値  | _出来高   | 売買単位       | 業種区分   | 検索日付       | 直前の検索   |
| 1 130             | 5 ETFTPX    | 東1     | 837  | 534.2  | 10         | その他    | 2012/04/10 | 期間指定変化率 |
| 2 130             | B 上場TPX     | 東1     | 822  | 290.8  | 100        | その他    | 2012/04/10 | 期間指定変化率 |
| 3 131             | 7 TPXMid400 | 東1     | 895  | 400    | 10         | その他    | 2012/04/10 | 期間指定変化率 |
| 4 131             | ) 日経300投信   | 東1     | 147  | 11     | 1000       | その他    | 2012/04/10 | 期間指定変化率 |
| 5 132             | ) ETF225    | 大2     | 9740 | 9949.5 | 1          | その他    | 2012/04/10 | 期間指定変化率 |
| 6 132             | 225投信       | 大2     | 9770 | 419757 | 1          | その他    | 2012/04/10 | 期間指定変化率 |
| 7 132             | 2 上場バンダ     | 東1     | 2691 | 4290   | 10         | その他    | 2012/04/10 | 期間指定変化率 |
| 8 132             | 3 南ア40連動投信  | 大2     | 301  | 2.7    | 100        | その他    | 2012/04/10 | 期間指定変化率 |
| 9 132             | 5 ボベスパ      | 東1     | 243  | 99.9   | 100        | その他    | 2012/04/10 | 期間指定変化率 |
| 10 132            | 9 IS225     | 東1     | 9700 | 177    | 10         | その他    | 2012/04/10 | 期間指定変化率 |
| 11 134            | MXSJ730     | 東1     | 433  | 1120   | 10         | その他    | 2012/04/10 | 期間指定変化率 |
| 12 134            | 5 上場Jリート    | 東1     | 973  | 44.7   | 100        | その他    | 2012/04/10 | 期間指定変化率 |
| 13 134            | i MXS225    | 大2     | 9760 | 12543  | . <b>1</b> | その他    | 2012/04/10 | 期間指定変化率 |
| 14 137            | 7 サカタのタネ    | 東1     | 1115 | 20     | 100        | 水産·農林業 | 2012/04/10 | 期間指定変化率 |
| 15 137            | 3 雪国まいたけ    | 東2     | 336  | 2.1    | 100        | 水産·農林業 | 2012/04/10 | 期間指定変化率 |
| 16 140            | 7 ウェストホールデ  | JAS    | 950  | 164.1  | 100        | 建設業    | 2012/04/10 | 期間指定変化率 |
| 17 141            | 1 ショーボンドホー  | 東1     | 2012 | 90     | 100        | 建設業    | 2012/04/10 | 期間指定変化率 |
| 18 151            | 5 日鉄鉱業      | 東1     | 356  | 59     | 1000       | 鉱業     | 2012/04/10 | 期間指定変化率 |

# この繰り返しです。次は、こうなります。「2」日前です。

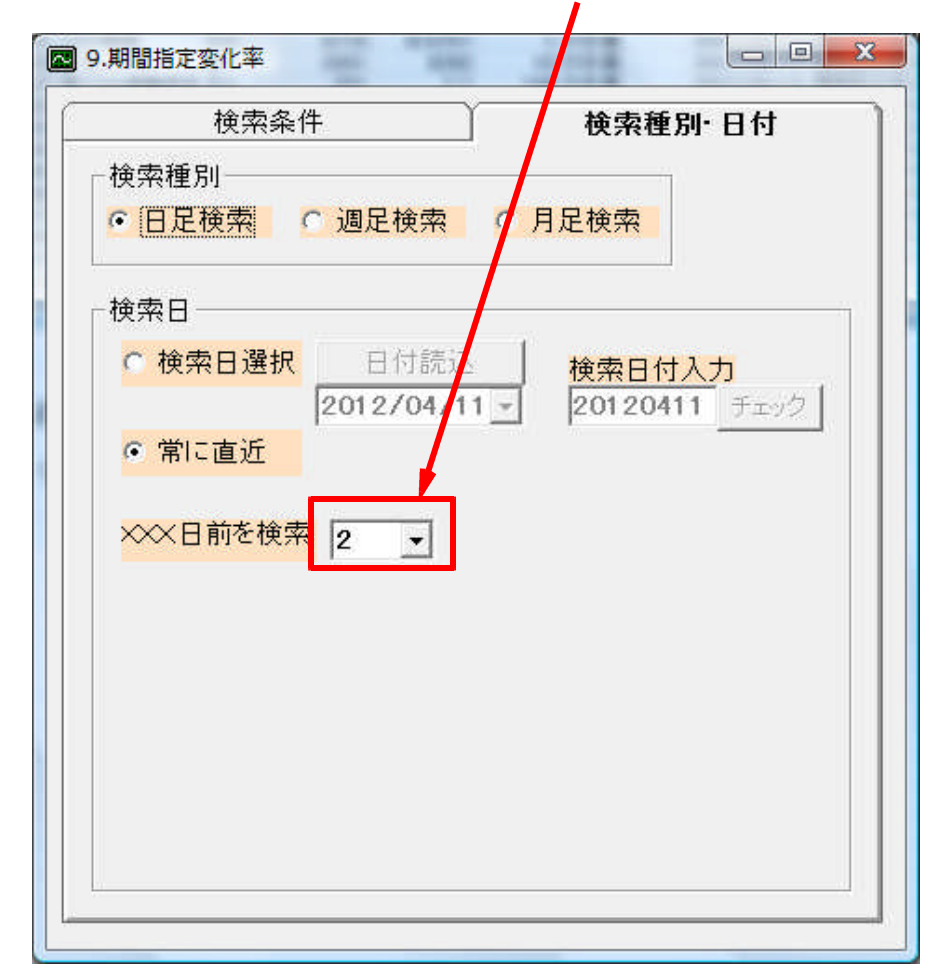

## これを「3」、「4」と続けます。

# 4/5の結果 183銘柄

| <sup>家日</sup> [2012/04/05<br>各数[183] 読込 | 書込     |       |         |       |        | 印刷         | 終了      |
|-----------------------------------------|--------|-------|---------|-------|--------|------------|---------|
| 分析チャート BCON                             | IDチャート | WORK  | チャート    | エキスパー | -トチャート | JPチャート     | ]       |
| .]コー、銘柄名                                | 上場区分_  | _終値   | _出来高    | 売買単位  | 業種区分_  | 検索日付       | 直前の検索   |
| 1 130 ETFTPX                            | 東1     | 858   | 137.4   | 10    | その他    | 2012/04/05 | 期間指定変化率 |
| 2 1308 上場TPX                            | 東1     | 842   | 436.8   | 100   | その他    | 2012/04/05 | 期間指定変化率 |
| 3 1320 ETF225                           | 大2     | 9980  | 14666.1 | 1     | その他    | 2012/04/05 | 期間指定変化率 |
| 4 1321 225投信                            | 大2     | 10010 | 460663  | 1     | その他    | 2012/04/05 | 期間指定変化率 |
| 5 1329 8225                             | 東1     | 9960  | 1500    | 10    | その他    | 2012/04/05 | 期間指定変化率 |
| 6 1344 MXSコア30                          | 東1     | 446   | 14440   | 10    | その他    | 2012/04/05 | 期間指定変化率 |
| 7 1346 NXS225                           | 大2     | 10000 | 29833   | 1     | その他    | 2012/04/05 | 期間指定変化率 |
| 8 1515 日 鉄鉱業                            | 東1     | 371   | 84      | 1000  | 鉱業     | 2012/04/05 | 期間指定変化率 |
| 9 1518 三井松島産業                           | 東1     | 163   | 3040    | 1000  | 鉱業     | 2012/04/05 | 期間指定変化率 |
| 10 1546 NYダウ30投信                        | 大2     | 10850 | 2532    | 1     | その他    | 2012/04/05 | 期間指定変化率 |
| 11 1559 タイSET50                         | 東1     | 2160  | 32666   | 1     | その他    | 2012/04/05 | 期間指定変化率 |
| 12 1565 日経力バードコー                        | 東1     | 11240 | 12      | 1     | その他    | 2012/04/05 | 期間指定変化率 |
| 13 1567 MXSトビックス                        | 東1     | 1004  | 1       | 10    | その他    | 2012/04/05 | 期間指定変化率 |
| 14 1605 国際石油開発帝                         | 東1     | 543   | 11022   | 1     | 鉱業     | 2012/04/05 | 期間指定変化率 |
| 15 1610 ダイワ電気機器                         | 東1     | 1172  | 1       | 10    | その他    | 2012/04/05 | 期間指定変化率 |
| 16 1617 TPX1 (食品                        | 東1     | 14940 | 6       | 1     | その他    | 2012/04/05 | 期間指定変化率 |
| 17 1623 TPX1 鉄鋼非鎖                       | 東1     | 16060 | 1       | 1     | その他    | 2012/04/05 | 期間指定変化率 |
| 18 1625 TPX17 请家機械                      | 車1     | 8920  | 40      | S1    | その他    | 2012/04/05 | 期間指定変化率 |

では本当にそうなっているのかを確認してみましょう。

## ■「分析チャート」から

「機能」→「指標」→「96.大引陰陽足」を使います。

| ☆ 指標選択画面                                 | ×        |
|------------------------------------------|----------|
| 閉じる表示周期 重書き 日日空                          | 合        |
| □ 分布 □ CSV                               |          |
| 84.株価位置 + RSI<br>85 RSI + 順位相関係数         | *        |
| 86トータルレンオ1                               |          |
| 87.Fージルレンオ2<br>88.モーメンタム(株価)             |          |
| ■ 89ローソク足消去<br>90大引平均足                   |          |
| 91位相手ゃート<br>092位相手ゃート                    |          |
| 93.移動平均線任意ずらし                            |          |
| 94コスト移動半均線任意ずらし<br>95 持日                 | -        |
| 96大引陰陽足                                  | Ξ        |
| 98他銘柄星足                                  |          |
| 99.モーメンタム(休価移動平均)<br>100.モーメンタム(加重移動平均)  |          |
| ■101.モーメンタム(出来高移動平均)<br>102.高低線+(高値線安値線) |          |
| 103高值安值線変動率                              |          |
| 105.サヤグラフ 標準偏差ライン                        |          |
| ■106.ブライス・バランス(高安)<br>■107.基本数値の画面表示     |          |
| 108 对等数值<br>108 读新E-V·NT·N               | ÷.       |
|                                          | - Factor |

この足は、終値同士をつないでローソク足化したものです。

前日比がプラスなら赤、マイナスなら黒塗りつぶしです。

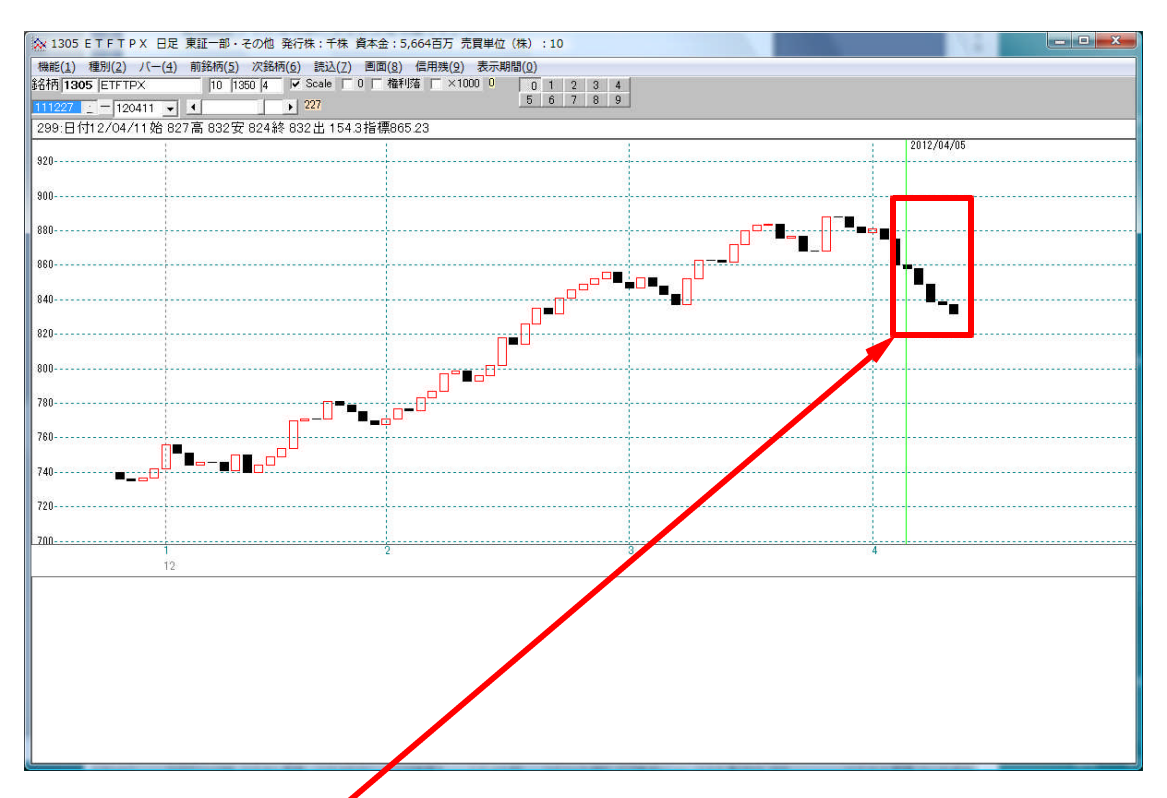

この通り縦線から直近まで陰線です。ということは、連続して前日比マイナスというこ とです。

しかし、この手順を毎日するのは大変です。

そこで特注版である「連続検索」の機能の出番となります。

### ■連続検索を使う

ここまで紹介した手順1つ1つを1つのシート、連続検索シートにします。

そうすれば、次からは連続検索シート番号を入れ「実行」をクリックするだけで、結果 が分かります。

この手順のように、いちいち1日ごと設定をずらしていく必要はありません。

一度作成してしまえば、こっちのものです。大いに活躍することでしょう。

※連続検索シートの作成の方法は、ホームページ上のマニュアル、また勉強会の資料で 解説してあります。そちらをご覧下さい。

「勉強会の資料」 http://www.neuralnet.co.jp/user/benkyou.html 「1204」番シートへ作成しました。

| <ul> <li>連続検索設定画面 シート</li> <li>0001 番から</li> <li>0001</li> </ul>                         | <sup>経号:1204</sup><br>番まで <mark>実行</mark> します。 | <u>一覧</u> 閉じる          |
|------------------------------------------------------------------------------------------|------------------------------------------------|------------------------|
| 読込 書込 1204                                                                               | 番 2012年4月会報 5日連続してす                            | マイナス                   |
| 6.株価指定                                                                                   | ▲ 検索順番 検索No. 検索名                               | 日週月 直近 検索日 前日数 項目01 項E |
| /. 定取り<br>  9 当日株価本化率                                                                    | 1 61 61. 検索対象銘柄選択                              | 2 0 0 0                |
| 9. 期間指定変化率                                                                               | E 2 9 9.期間指定変化率                                | 1 1 1 1 20411 0 1 0    |
| 10.ボックス圏抜け                                                                               | 3 9 9. 期間指定変化率                                 | 1 1 120411 1 1 C       |
| 11.新值N本·足取り                                                                              | <u>4</u> 9 9. 期間指定変化率                          | 1 1 120411 2 1 0       |
| 12.1本1回位置                                                                                | 5 9 9.期間指定変化率                                  | 1 1 120411 3 1 0       |
| 14. 出来高連続増加·減少                                                                           | 6 9 9.期間指定変化率                                  | 1 1 1 1 1 20411 4 1 0  |
| 19. 出来同小平<br>16. BCOND分析検索<br>17. WORK分析検索<br>18. エキスパート推論<br>19. 株価と移動平均(2)<br>20. 相関係数 |                                                | <u>&gt;</u>            |

これを「実行」します。

| )<br>連続検索設定は面<br>シー<br>1204 番から<br>1204                                            | 番号  | : 1204<br>で<br>実 |     | <b>き   </b><br>/ます。    |    | -  | 覧      |     | 日日    | ×<br>ठ |
|------------------------------------------------------------------------------------|-----|------------------|-----|------------------------|----|----|--------|-----|-------|--------|
| 読込 書込 <sup>120</sup>                                                               | )4番 | 2012年4           | 月会朝 | <br>8 5日連続してマイ<br> 検索名 | ナス | 直近 | 榆委口    | 前口對 | 1百日01 | 172    |
| 7. 定取归二二                                                                           | 100 | 1                | 61  | <u>61. 検索対象銘柄選択</u>    | 2  | 0  | 0      | 0   | -4001 | 1-2-   |
| 8.当日株価変化率                                                                          | E   | 2                | 9   | 9. 期間指定変化率             | 1  | 1  | 120411 | Õ   | 1     | Ť      |
| 0.ボックス圏抜け                                                                          |     | 3                | 9   | 9. 期間指定変化率             | 1  | া  | 120411 | 1   | 1     | T      |
| 1.新值N本·足取り                                                                         |     | 4                | 9   | 9. 期間指定変化率             | 1  | 1  | 120411 | 2   | 1     | T      |
| 2.株価位置                                                                             |     | 5                | 9   | 9. 期間指定変化率             | 1  | 1  | 120411 | 3   | 1     | T      |
| 5.1本1回口1的<br>1. 出卖高速続増加·減少                                                         |     | 6                | 9   | 9. 期間指定変化率             | 1  | 1  | 120411 | 4   | 1     |        |
| 5. 出来高水準<br>6. BCOND分析検索<br>7. WORK分析検索<br>8. エキスパート推論<br>9. 株価と移動平均(2)<br>0. 相関係数 |     | 4                |     |                        |    |    |        |     |       |        |

あとは勝手に画面が遷移し、もとの画面に戻ってきます。

画面が切り替わらなくなったら検索終了です。

「80.検索結果」を見てみましょう。

### 検索結果 4/5 183銘柄と手動で繰り返したものと同じになりました。

| 🗐 80.絞     | り込み検  | 索結果           | -     |       | -       | area.      |        |            |         |
|------------|-------|---------------|-------|-------|---------|------------|--------|------------|---------|
| 検索日<br>合格数 | 2012/ | 704/05<br>183 | 書込    |       |         |            |        | 印刷         | 終了      |
| 3          | 分析チャー | -F BCON       | Dチャート | WORK  | チャート    | エキスパー      | ·トチャート | JPチャート     | ]       |
| [No. ]     | コード   | 銘柄名           | 上場区分  | _終値   | _出来高    | 売買単位       | 業種区分_  | 検索日付       |         |
| 1          | 1305  | ETFTPX        | 東1    | 858   | 137.4   | 10         | その他    | 2012/04/05 | 期間指定変化率 |
| 2          | 1308  | 上場TPX         | 東1    | 842   | 436.8   | 100        | その他    | 2012/04/05 | 期間指定変化率 |
| 3          | 1320  | ETF225        | 大2    | 9980  | 14666.1 | 1          | その他    | 2012/04/05 | 期間指定変化率 |
| 4          | 1321  | 225投信         | 大2    | 10010 | 460663  | 1          | その他    | 2012/04/05 | 期間指定変化率 |
| 5          | 1329  | IS225         | 東1    | 9960  | 1500    | 10         | その他    | 2012/04/05 | 期間指定変化率 |
| 6          | 1344  | MXSJ730       | 東1    | 446   | 14440   | 10         | その他    | 2012/04/05 | 期間指定変化率 |
| 7          | 1346  | MXS225        | 大2    | 10000 | 29833   | 1          | その他    | 2012/04/05 | 期間指定変化率 |
| 8          | 1515  | 日鉄鉱業          | 東1    | 371   | 84      | 1000       | 鉱業     | 2012/04/05 | 期間指定変化率 |
| 9          | 1518  | 三井松島産業        | 東1    | 163   | 3040    | 1000       | 鉱業     | 2012/04/05 | 期間指定変化率 |
| 10         | 1546  | NYダウ30投信      | 大2    | 10850 | 2532    | 1          | その他    | 2012/04/05 | 期間指定変化率 |
| 11         | 1559  | タイSET50       | 東1    | 2160  | 32666   | 1          | その他    | 2012/04/05 | 期間指定変化率 |
| 12         | 1565  | 日経力バードコー      | 東1    | 11240 | 12      | 1          | その他    | 2012/04/05 | 期間指定変化率 |
| 13         | 1567  | MXSトビックス      | 東1    | 1004  | 1       | 10         | その他    | 2012/04/05 | 期間指定変化率 |
| 14         | 1605  | 国際石油開発帝       | 東1    | 543   | 11022   | S <b>1</b> | 鉱業     | 2012/04/05 | 期間指定変化率 |
| 15         | 1610  | ダイワ電気機器       | 東1    | 1172  | 1       | 10         | その他    | 2012/04/05 | 期間指定変化率 |
| 16         | 1617  | TPX17食品       | 東1    | 14940 | 6       | 1          | その他    | 2012/04/05 | 期間指定変化率 |
| 17         | 1623  | TPX17鉄鋼非鉄     | 東1    | 16060 | 1       | s <b>1</b> | その他    | 2012/04/05 | 期間指定変化率 |
| 18         | 1625  | TPX17精密機械     | 東1    | 8920  | 40      | 1          | その他    | 2012/04/05 | 期間指定変化率 |

一度この連続検索シートを作成してしまえば、後は応用です。

例えば、「6日連続値下がり」、「7日連続値下がり」といったことが簡単にできます。

### また、逆に上昇の銘柄も捉えることが出来ます。「毎日3%ずつ、5日間上昇している 銘柄」もスクリーニング可能です。

皆様も是非、チャレンジしてください。

今回紹介したシートは、下記のサイトにアップしてあります。

連続検索シートを作成することが面倒だ、という向きはご利用下さい。

「連続検索・会報のシート」 下記ページの一番下です。 http://www.neuralnet.co.jp/user/jprkensht.html